## ಬೆಂಗಳೂರು ನೀರು ಸರಬರಾಜು ಮತ್ತು ಒಳಚರಂಡಿ ಮಂಡಳಿ Bangalore Water Supply and Sewage Board ನೀರು ಸರಬರಾಜು/ಒಳಚರಂಡಿಗೆ ಸಂಬಂಧಿಸಿದ ದೂರುಗಳಿಗಾಗಿ ಅರ್ಜಿ Water Supply/Sewerage complaints

#### Step 1: Go to sevasindhu.karnataka.gov.in website and click on Departments & Services

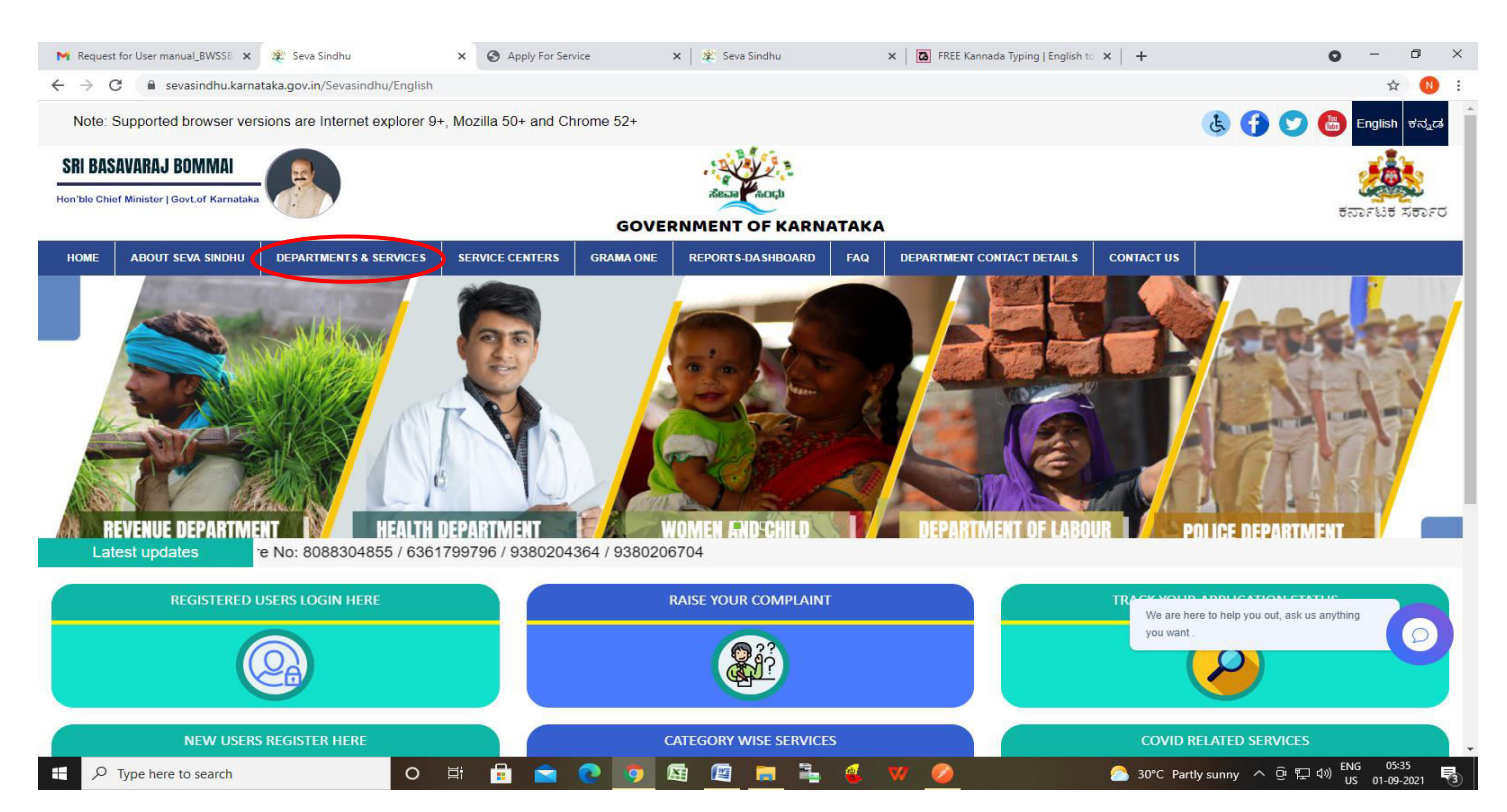

# Step 2: Click on\_Bangalore Water Supply and Sewage Board and select Water Supply/Sewerage complaints. Alternatively, you can search for Water Supply/Sewerage complaints in the <u>search option</u>.

| M Requ                                    | est for User manual_BWSSB    | 🗙 🙊 Seva Sindhu               | × 🛇 Appl           | y For Service                                  | 🗙 🛛 🕸 Seva Sin            | dhu        | × REE Kannad                                        | la Typing   English to 🗙 | +                |     |         | - 0        | ø ×            |
|-------------------------------------------|------------------------------|-------------------------------|--------------------|------------------------------------------------|---------------------------|------------|-----------------------------------------------------|--------------------------|------------------|-----|---------|------------|----------------|
| $\leftarrow \   \rightarrow $             | C 🔒 sevasindhu.ka            | rnataka.gov.in/Sevasindhu/Dep | partmentServices   |                                                |                           |            |                                                     |                          |                  |     |         | r.         | r 🚺 i          |
| Note                                      | e: Supported browser v       | versions are Internet explore | er 9+, Mozilla 50+ | and Chrome 52                                  | 2+                        |            |                                                     |                          | Ŀ                | 00  | ) 🐻     | English ಕa | à²''à°□à²''à²j |
| SEVA SINDHU<br>GOVERNMENT OF KARNATAKA    |                              |                               |                    |                                                |                           |            |                                                     |                          |                  | _   | New New | acçu       |                |
| HOME                                      | ABOUT SEVA SINDHU            | DEPARTMENTS & SERVICES        | SERVICE CENTERS    | GRAMA ONE                                      | REPORTS-DA SHBOARD        | FAQ        | DEPARTMENT CONTACT DETAI                            | ILS CONTACT              |                  |     |         |            |                |
|                                           |                              |                               |                    |                                                |                           |            |                                                     | Search Service           |                  | Q × |         |            |                |
| + A                                       | gricultural Marketing Depart | tment                         |                    | + Bangalore El                                 | lectricity Supply Company | 1          |                                                     | + Cauvery Nirava         | ri Nigam Limiteo |     |         |            |                |
| + Animal Husbandry and Veterinary Service |                              |                               |                    | + Bangalore Metropolitan Transport Corporation |                           |            | + Chamundeshwari Electricity Supply Company Limited |                          |                  |     |         |            |                |
| + ^                                       | yush Department              |                               |                    | - Bangalore Water Supply and Sewerage Board    |                           |            | + Chief Minister Relief Fund                        |                          |                  |     |         |            |                |
| + B                                       | ackward Classes Welfare D    | epartment                     |                    | Water Supply /Sewerage complaints              |                           |            | + Collegiate Education                              |                          |                  |     |         |            |                |
| + Bangalore Development Authority         |                              |                               |                    | + Bruhat Bengaluru Mahanagara Palike (BBMP)    |                           |            | + Commerce And Industries Department                |                          |                  |     |         |            |                |
|                                           |                              |                               |                    | + CADA Direct                                  | orate                     |            |                                                     |                          |                  |     |         |            |                |
|                                           |                              |                               |                    |                                                |                           |            |                                                     |                          |                  |     | 1       | 234        | 5 6            |
| ©All R                                    | ights Reserve                | Powered by SERVIC             | EPLUS              |                                                | Page last updated of      | on: 29-May | -2021 4:41 PM                                       |                          |                  |     |         |            |                |
|                                           |                              |                               |                    |                                                |                           |            |                                                     |                          |                  |     |         |            |                |

#### Step 3 : Click on Apply online

| M Request for User manual_BWSSE 🗙 🙊 Seva Sindl                                       | nu × 🤅                                               | Apply For Service            | 🗙 \mid 糞 Seva Sindhu         | ×   🖪 F               | FREE Kannada Typing   English to 🗙 📔 🕇 | o – ø ×                          |
|--------------------------------------------------------------------------------------|------------------------------------------------------|------------------------------|------------------------------|-----------------------|----------------------------------------|----------------------------------|
| $\leftrightarrow$ $\rightarrow$ C $\hat{\mathbf{C}}$ sevasindhu.karnataka.gov.in/Sev | vasindhu/DepartmentServic                            | es                           |                              |                       |                                        | ☆ 🕓 :                            |
| Note: Supported browser versions are Inte                                            | explorer 9+. Mozilla                                 | 50+ and Chrome 5             | 2+<br>Water Supply /Sewerag  | je complaints         |                                        |                                  |
|                                                                                      | Eligibility: none                                    |                              |                              |                       |                                        | staat Const                      |
| もののFはも スモンFび HOME ABOUT SEVA SINDHU DEPARTME                                         | Supporting Document:<br>Nil<br>Application Fee : Nil |                              |                              |                       |                                        |                                  |
|                                                                                      | Service Charge (Free fo                              | or Online Submission         | : Rs.20                      |                       |                                        | (, <b>*</b>                      |
| +- Agricultural Marketing Department                                                 | Delivery Time (Days) : 3                             | 3 Days                       |                              |                       |                                        |                                  |
| + Animal Husbandry and Veterinary Service                                            | Procedure for applying<br>based on the nature of co  | :<br>omplaints the water sup | oply and sanitary complaints | attended and resloved |                                        | pty Company Limited              |
| + Ayush Department                                                                   |                                                      |                              |                              |                       | Apply Online                           |                                  |
| + Backward Classes Welfare Department                                                |                                                      |                              |                              | 40).<br>              |                                        |                                  |
| + Bangalore Development Authority                                                    |                                                      |                              |                              |                       |                                        |                                  |
|                                                                                      |                                                      |                              |                              |                       |                                        |                                  |
| All Rights Reserve     Powere                                                        |                                                      |                              |                              |                       |                                        |                                  |
|                                                                                      |                                                      |                              |                              |                       |                                        |                                  |
|                                                                                      |                                                      |                              |                              |                       |                                        |                                  |
|                                                                                      |                                                      |                              |                              |                       |                                        |                                  |
| ⊕ Type here to search                                                                | O Ħ                                                  | 🗄 💼 💽                        | o 🛯 🖉 📑                      | 🔒 🍕 🛛 🧕               | 2 <u>6</u> 30°C I                      | artly sunny ^ 윤 문 4》 ENG 05-37 号 |

#### Step 4: Enter the username, password/OTP, captcha and click on Log In button

o 🛱 💽 🚖 🚾

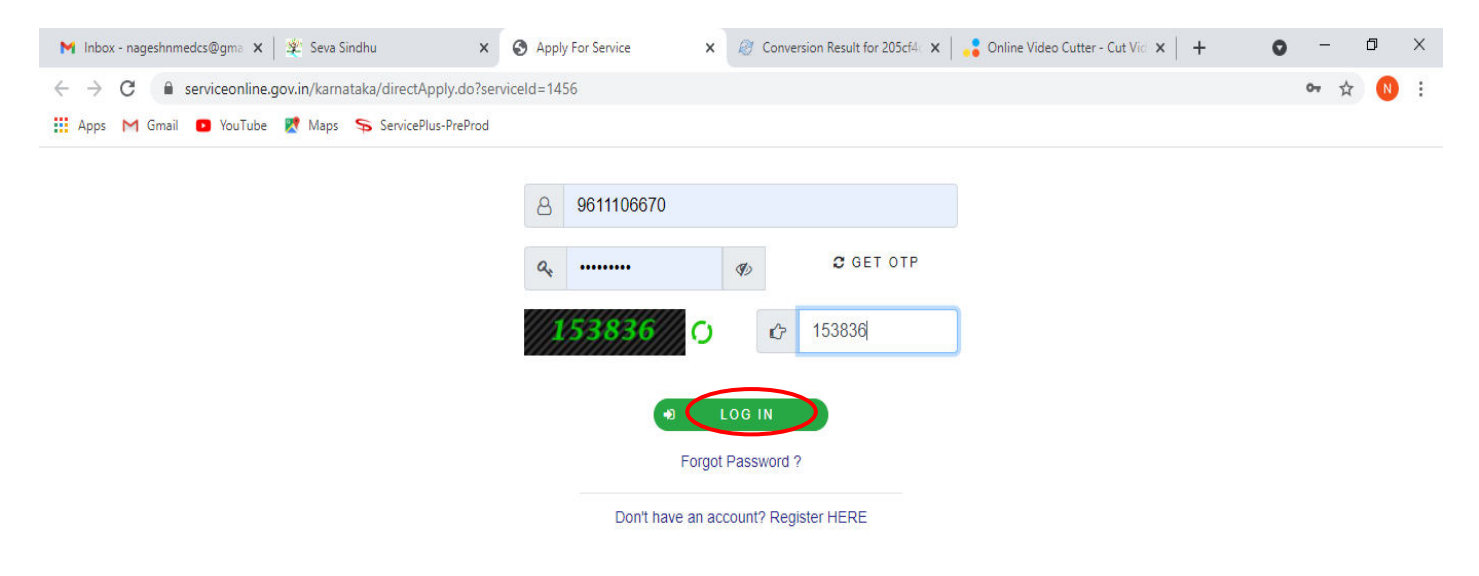

**—** 

💼 🌼

۲

Activate Windows Go to Settings to activate Windows.

# **Step 5** : Select **Complaint Type** and Fill the **Applicant Details** for Add Complaint. If Select View Complaint, Applicant can view the Complaint details.

| M Request for User manual_BWS 🗙 🏻                                  | Seva Sindhu 🗙 🦐 ServicePlus- Water Supply or 🗙 🔇 Apply For Service                                             | x 🛿 🕸 Seva Sindhu x 🛛 🔀 FREE Kannada Typing   Englisi x 🛛 + 💿 - 🗗 X                        |  |  |  |  |  |  |  |
|--------------------------------------------------------------------|----------------------------------------------------------------------------------------------------|--------------------------------------------------------------------------------------------|--|--|--|--|--|--|--|
| $\leftrightarrow$ $\rightarrow$ $C$ $\triangleq$ sevasindhuservice | s.karnataka.gov.in/renderApplicationForm.do?serviceId=16420001&applySource=home&UUID=af4                       | 3acb9-34d9-4ebf-977d-d14119bc49a7&mobileEnabled=true&emailEnabled=false&otpFlag=true 😒 🔞 : |  |  |  |  |  |  |  |
| Menu                                                               | =                                                                                                    | 🏳 Themes 🕆 Language 🔹 👶 Nagesh N M 🤻                                                       |  |  |  |  |  |  |  |
| 矕 Manage Profile 🛛 🗸                                               |                                                                                                    | Language 🔻                                                                                 |  |  |  |  |  |  |  |
| 📽 Apply for services 🗸                                             |                                                                                                    |                                                                                            |  |  |  |  |  |  |  |
| •• View Status of Application <                                    | ಬೆಂಗಳೂರು ನೀರು ಪರಬ                                                                                              | ಗಾಜು ಮತ್ತು ಒ.ಆಚರಗಾಡಿ ಮಂಡಲಿ                                                                 |  |  |  |  |  |  |  |
| •• Messages & Alerts 🛛 🗸                                           | Bangalore Wate                                                                                                 | r Supply and Sewage Board                                                                  |  |  |  |  |  |  |  |
|                                                                    | ್ರಿಕಿರು ಸರಬದಾಜು/೨ <i></i>                                                                                      | ದಿಗೆ ಸಂಬಂದಿಸಿದ ದ್ರೂಗುಗಳಿದ್ದಾಗಿ ಅರ್ಜಿ                                                       |  |  |  |  |  |  |  |
|                                                                    | Water Supply/Sewerage complaints                                                                               |                                                                                            |  |  |  |  |  |  |  |
| water suppry/severage comptaints                                   |                                                                                                    |                                                                                            |  |  |  |  |  |  |  |
|                                                                    | Complaint Type/ದೂರಿನ ವಿಧ                                                                                       |                                                                                            |  |  |  |  |  |  |  |
|                                                                    | Complaint/ದೂರು *                                                                                               | ම Add Complaint/ ದೂರು ದಾಖಲಿಸಿ                                                              |  |  |  |  |  |  |  |
|                                                                    |                                                                                                    | ⊖ View complaint/ದೂರನ್ನು ವೀಕ್ಷಿಸಿ                                                          |  |  |  |  |  |  |  |
|                                                                    | Applicant Details/ಅರ್ಜಿದಾರರ ವಿವರಗಳು                                                                            |                                                                                            |  |  |  |  |  |  |  |
|                                                                    | Applicant name/ಅರ್ಜಿದಾರರ ಹೆಸರು *                                                                               | Nagesh N M                                                                                 |  |  |  |  |  |  |  |
|                                                                    | Phone/ Mobile Number/ಫೋನ್ / ಮೊಬೈಲ್ ಸಂಖ್ಯೆ ೆ                                                                    | 9956235212                                                                                 |  |  |  |  |  |  |  |
|                                                                    | Email ID/ಮಿಂಚಂಚೆ                                                                                               | govindgowda6@gmail.com                                                                     |  |  |  |  |  |  |  |
|                                                                    | Complaint Address/ದೂರು ವಿಳಾಸ                                                                                   | dsfds                                                                                      |  |  |  |  |  |  |  |
|                                                                    |                                                                                                    |                                                                                            |  |  |  |  |  |  |  |
| Type here to search                                                | o # 🖻 🖻 🧕 🧧 🖪 🖉                                                                                                | - 🤞 💔 💋 - 🦳 30°C Partly sunny へ ြ 🖫 (4)) ENG 05-39<br>US 01-09-2021 🖏                      |  |  |  |  |  |  |  |
| Malakan arangkan da Sana Malak                                     | for fight                                                                                                    | u y 🔲 rest Kanada Tarina Kasila y 🔚 Sandarika Gardanika Gard y 🗌 🔹 👘 🦉                     |  |  |  |  |  |  |  |
| ← → C                                                              | s.karnataka.gov.in/renderApplicationForm.do?serviceId=16420001&applySource=home&UUID=89                        | 261797-9aad-43c1-a835-eac44eca2438&mobileEnabled=true&emailEnabled=false&otpFlag=true 😭 🙁  |  |  |  |  |  |  |  |
| •• View Status of Application <                                    | معاصر والمعالية والمعالية والمعالية والمعالية والمعالية والمعالية والمعالية والمعالية والمعالية والمعالية والم |                                                                                            |  |  |  |  |  |  |  |
| •• Messages & Alerts 🗸 🗸                                           | പറഞ്ഞാ പറ്റാ പറപ<br>Bangalore Wate                                                                             | ഠാരു ഡെട്ട് സഴന്നാറര ഡാറര്<br>r Supply and Sewage Board                                    |  |  |  |  |  |  |  |
|                                                                    | ಿದು ಸರೂ.ರಾ.ಎ./೧ ಪಡಿಸರಂ                                                                                         |                                                                                            |  |  |  |  |  |  |  |
|                                                                    |                                                                                                    |                                                                                            |  |  |  |  |  |  |  |
|                                                                    | water supp                                                                                                    | ly/sewerage complaints                                                                     |  |  |  |  |  |  |  |
|                                                                    | Complaint Type/ದೂರಿನ ವಿಧ                                                                                       |                                                                                            |  |  |  |  |  |  |  |
|                                                                    | Complaint/ದೂರು '                                                                                               | O Add Complaint/ ದೂರು ದಾಖಲಿಸಿ                                                              |  |  |  |  |  |  |  |
|                                                                    |                                                                                                    | 🖲 View complaint/ದೂರನ್ನು ವೀಕ್ಟಿಸಿ                                                          |  |  |  |  |  |  |  |
|                                                                    | Complaint Number/ನ ಎರಿನ ಸಂಖೆ.                                                                                  |                                                                                            |  |  |  |  |  |  |  |
|                                                                    |                                                                                                    |                                                                                            |  |  |  |  |  |  |  |
|                                                                    | Enter Complaint Number/ದೂರಿನ ಸಂಖ್ಯಯನ್ನು ನಮೂದಿಸಿ                                                                |                                                                                            |  |  |  |  |  |  |  |
|                                                                    | Enter Complaint Number/ದೂರಿನ ಸಂಖ್ಯೆಯನ್ನು ನಮೂದಿಸೆ<br>Submit                                                     |                                                                                            |  |  |  |  |  |  |  |
|                                                                    | Enter Complaint Number/ದೂರಿನ ಸಂಖ್ಯೆಯನ್ನು ನಮೂದಿಸಿ<br>Submit                                                     |                                                                                            |  |  |  |  |  |  |  |
|                                                                    | Enter Complaint Number/ದೂರಿನ ಸಂಖ್ಯಯನ್ನು ನಮೂದಿಸ<br>Submit                                                       | Word verification                                                                          |  |  |  |  |  |  |  |
|                                                                    | Enter Complaint Number/ದೂರಿನ ಸಂಖ್ಯಯನ್ನು ನಮೂದಿಸಿ<br>Submit                                                      | Nord verification                                                                          |  |  |  |  |  |  |  |
|                                                                    | Enter Complaint Number/ປັດຍິງດີ ກິດສະດັນລະດີເລີ້<br>Submit                                                     | Nord verification<br>r the characters shown above                                          |  |  |  |  |  |  |  |
|                                                                    | Enter Complaint Number/ద.ອຽດ ກ່ວຍ <sub>ຂ</sub> యను <sub>&amp;</sub> నముతదిన<br>Submit                          | Nord verification<br>r the characters shown above                                          |  |  |  |  |  |  |  |
|                                                                    | Enter Complaint Number/ධාවර්ත් නිරන්දුරාරාත්යු ත්රියාවේයි<br>Submit                                            | Nord verification<br>if the characters shown above<br>Close Close                          |  |  |  |  |  |  |  |

Step 6: Verify the details, Enter Captcha and Click on Submit

| Request for User manual_BWS 🗙 🛛                          | 🗧 Seva Sindhu 🗙 🦐 ServicePlus- Water Supply or 🛛 🗙 🎯 Apply For Service 🗙                    | 🙊 Seva Sindhu 🛛 🗙   🖪 FREE Kannada Typing   Englisi X   + 💿 - 🗗 X                       |  |  |  |  |  |  |
|----------------------------------------------------------|---------------------------------------------------------------------------------------------|-----------------------------------------------------------------------------------------|--|--|--|--|--|--|
| $\leftrightarrow$ $\rightarrow$ $C$ $$ sevasindhuservice | s.karnataka.gov.in/renderApplicationForm.do?serviceId=16420001&applySource=home&UUID=af43ac | 99-34d9-4ebf-977d-d14119bc49a7&mobileEnabled=true&emailEnabled=false&otpFlag=true 🖈 🔞 : |  |  |  |  |  |  |
|                                                          | Applicant name/ಅರ್ಜಿದಾರರ ಹೆಸರು                                                              | Nagesh N M                                                                              |  |  |  |  |  |  |
|                                                          | Phone/ Mobile Number/ಫೋನ್ / ಮೊಬೈಲ್ ಸಂಖ್ಯೆ *                                                 | 9956235212                                                                              |  |  |  |  |  |  |
|                                                          | Email ID/ಮಿಂಚಂಚೆ *                                                                          | govindgowda6@gmail.com                                                                  |  |  |  |  |  |  |
|                                                          | Complaint Address/ದೂರು ವಿಳಾಸ ೆ                                                              | dsfds                                                                                   |  |  |  |  |  |  |
|                                                          |                                                                                             |                                                                                         |  |  |  |  |  |  |
|                                                          | Complaint details/ದೂರಿನ ವಿವರಗಳು                                                             |                                                                                         |  |  |  |  |  |  |
|                                                          | Category/최다 *                                                                               | Water Supply Complaints                                                                 |  |  |  |  |  |  |
|                                                          | Sub Category/ಉಪ ವರ್ಗF *                                                                     | Contaminated water                                                                      |  |  |  |  |  |  |
|                                                          | RR-Number/ಆರ್ ಆರ್-ಸಂಖ್ಯೆ                                                                    | 34534534                                                                                |  |  |  |  |  |  |
|                                                          | Describe Your Complaint/ನಿಮ್ಮ ದೂರನ್ನು ವಿವರಿಸಿ *                                             | rtete                                                                                   |  |  |  |  |  |  |
|                                                          |                                                                                             |                                                                                         |  |  |  |  |  |  |
|                                                          | Wor                                                                                         | dverification                                                                           |  |  |  |  |  |  |
|                                                          | Blace actor the character shown                                                             |                                                                                         |  |  |  |  |  |  |
|                                                          | 3425                                                                                        | 78                                                                                      |  |  |  |  |  |  |
|                                                          |                                                                                             |                                                                                         |  |  |  |  |  |  |
|                                                          |                                                                                             | 🖹 Drait 🕒 Submit 🕖 Close 🛛 🕫 Reset                                                      |  |  |  |  |  |  |
|                                                          |                                                                                             |                                                                                         |  |  |  |  |  |  |
| Type here to search                                      | o # 🖻 🖻 🧿 🜆 <u>/</u> 🖡                                                                      | 🔞 💜 💋 🙆 30°C Partly sunny ^ ତ 문 대 US 01-09-2021 🖏                                       |  |  |  |  |  |  |

**Step 7**: A fully filled form will be generated for user verification, if have an corrections click on **Edit** option, otherwise processed to **<u>eSign and Submit.</u>** 

| <ul> <li>▶ Request for User manual_BWS ×   ≇</li> <li>← → C          <ul> <li>■ sevasindhuservices.</li> </ul> </li> </ul> | Seva Sindhu x SevicePlus- Water Supply<br>karnataka.gov.in/applyPageForm.do      | or 🗙 🔇 Apply For Service                   | 🗙   🙊 Seva Sindhu | 🗙   🔯 FREE Kannada Typing   Englis 🗙   🕂 | - • • •<br>\$                      | ×   |  |
|----------------------------------------------------------------------------------------------------|----------------------------------------------------------------------------------|--------------------------------------------|-------------------|------------------------------------------|------------------------------------|-----|--|
| Service<br>Metadata-based Integrated es                                                                                    | PIUS<br>ervice Delivery Framework                                                |                                            |                   |                                          |                                    |     |  |
| Menu                                                                                                    | =                                                                                |                                            |                   | <b>戸</b> Themes                          | 🕶 Language 👻 👗 Nagesh N M          | 4 - |  |
| <ul> <li>Manage Profile &lt;</li> <li>C Apply for services &lt;</li> </ul>                                                 | Application not yet submitted. To proceed click on the appropr                   | ate button available at the bottom of this | page              |                                          |                                    |     |  |
| View Status of Application <                                                                                               | Complaint Type/ದೂರಿನ ವಿಧ                                                         |                                            |                   |                                          |                                    |     |  |
| Messages & Alerts <                                                                                                    | Complaint/ದೂರು : Add Complaint/ ದೂರು ವಾಖಲಿಸಿ                                     |                                            |                   |                                          |                                    |     |  |
|                                                                                                    | Applicant Details/ಅರ್ಜಿದಾರರ ವಿವರಗಳು                                              | North M.M.                                 |                   |                                          |                                    |     |  |
|                                                                                                    | Applicant name/ಅರ್ಜ ಬಾರಿರಿ ಹಸಲು .<br>Phone/ Mobile Number/ಪೋನ್ / ಮೊಬೈಲ್ ಸಂಖ್ಯೆ : | 9956235212                                 |                   |                                          |                                    |     |  |
|                                                                                                    | Email ID/ಮಿಂಚಂಚೆ :                                                               | govindgowda6@gmail.com                     |                   |                                          |                                    |     |  |
|                                                                                                    | Complaint Address/ದೂರು ವಿಳಾಸ :                                                   | dsfds                                      |                   |                                          |                                    |     |  |
|                                                                                                    | DOB ;                                                                            | 05-12-1988                                 |                   |                                          |                                    |     |  |
|                                                                                                    | Complaint details/ದೂರಿನ ವಿವರಗಳು                                                  |                                            |                   |                                          |                                    |     |  |
|                                                                                                    | Category/ವರ್ಗ :                                                                  | Water Supply Complaints                    |                   |                                          |                                    |     |  |
|                                                                                                    | Sub Category/ಉಪ ವರ್ಗ :                                                           | Contaminated water                         |                   |                                          |                                    |     |  |
|                                                                                                    | RR-Number/ಆರ್ ಆರ್-ಸಂಖ್ಯೆ :                                                       | 34534534                                   |                   |                                          |                                    |     |  |
|                                                                                                    | Describe Your Complaint/ನಿಮ್ಮ ದೂರನ್ನು ವಿವರಿಸಿ :                                  | rtete                                      |                   |                                          |                                    |     |  |
|                                                                                                    | Additional Details                                                               |                                            |                   |                                          |                                    |     |  |
| P Type here to search                                                                                                    | O 🛱 💼 🖻 💽                                                                        | 🧕 🖪 🔳                                      | 💺 🚳 💋             | 合 29°C AQI 91 🔨                          | 현 🖫 ⊄») ENG 05:43<br>US 01-09-2021 | -   |  |

# Step 8 : Click on eSign and Submit

| 🗙 Request for User manual_BWS 🗙 🛛 💐                    | Seva Sindhu 🗙 🦐 ServicePlus- Water Supply       | or 🗙 🔇 Apply For Service 🛛 🗙 🖉 Seva Sindhu                                                     | x   🖪 FREE Kannada Typing   Englis  x   + 💿 - 🗗 |
|--------------------------------------------------------|-------------------------------------------------|------------------------------------------------------------------------------------------------|-------------------------------------------------|
| $\leftrightarrow$ $\rightarrow$ C $$ sevasindhuservice | s.karnataka.gov.in/applyPageForm.do             |                                                                                                | ☆ <u>(1</u>                                     |
|                                                        | Complaint Address/ದೂರು ವಿಳಾಸ :                  | dsfds                                                                                          |                                                 |
|                                                        | DOB :                                           | 05-12-1988                                                                                     |                                                 |
|                                                        | Complaint details/ದೂರಿನ ವಿವರಗಳು                 |                                                                                                |                                                 |
|                                                        | Category/ವರ್ಗ :                                 | Water Supply Complaints                                                                        |                                                 |
|                                                        | Sub Category/ಉಪ ವರ್ಗ :                          | Contaminated water                                                                             |                                                 |
|                                                        | RR-Number/ಆರ್ ಆರ್-ಸಂಖ್ಯೆ :                      | 34534534                                                                                       |                                                 |
|                                                        | Describe Your Complaint/ನಿಮ್ಮ ದೂರನ್ನು ವಿವರಿಸಿ : | rtete                                                                                          |                                                 |
|                                                        |                                                 |                                                                                                |                                                 |
|                                                        | Additional Details                              |                                                                                                |                                                 |
|                                                        | Apply to the Office                             | Bangalore Water Supply and Sewerage Board (STATE)                                              |                                                 |
|                                                        |                                                 |                                                                                                |                                                 |
|                                                        | Draft Reference No :                            | BW004\$210000001                                                                               |                                                 |
|                                                        | 01/9/2021 05:43:36 IST                          |                                                                                                | http://sevasindhuservices.karnataka.gov.ir      |
|                                                        |                                                 |                                                                                                |                                                 |
|                                                        |                                                 | Sign and Submit                                                                                | Bedit Click here to initiate new application    |
|                                                        |                                                 |                                                                                                |                                                 |
|                                                        | adad                                            |                                                                                                | ndra I 📽 🕞                                      |
|                                                        | MINISTRY OF PAN<br>doubled of                   | CHAYATI RAJ                                                                                    |                                                 |
|                                                        |                                                 | Site is technically designed, basted and maintained by National In                             | formatice Centra                                |
|                                                        |                                                 | Contents on this website is owned, updated and managed by the Minis<br>POWERED BY SERVICEPI US | stry of Panchayati Raj                          |
|                                                        |                                                 |                                                                                                |                                                 |
| P Type here to search                                  | O 🗏 🖬 🔂 💽                                       | 🧿 🗟 🖾 🗖 🖥 🗳 💙 🥔                                                                                | C 29°C AQI91 ^ 뎭 맏 4% ENG 05:43                 |

**Step 9 :** Click on I agree with above user consent and eSign terms and conditions and Select authentication type to continue and click on **OTP**.

| M Inbox - kavya.edcs@gmail.com - 🗙 | 🝐 My Drive - Google Drive 🗙 👔 ServicePlus Credentials - Google 🗴 💊 ServicePlus- Application for Mig: 🗙 🕂                                                                                                    | 0   | -              | ٥               | × |
|------------------------------------|----------------------------------------------------------------------------------------------------|-----|----------------|-----------------|---|
| ← → C 🔒 serviceonline.gov.in       | n/karnataka/editSaveAnnexure.do                                                                                                    | ☆   | ਝ              | * 🗷             | : |
| 👖 Apps 🔇 New Tab 🔇 Seva Sindhu     | Ş Seva Sindhu 1 Ş Seva Sindhu LIVE 💠 part time 📀 Ampersand 🔥 Cognizant 🚺 Meet - wwp-kcvb-y 🚺 Apoorva mam 🚦 eliverd                                                                                                    |     |                |                 |   |
|                                    | Consent Authentication Form                                                                                                    |     |                |                 | ^ |
|                                    | I hereby state that I have no objection in authenticating myself with Aadhaar based authentication system and consent to providing my Aadhaar number along with the authentication details for the purposes of availing <b>"Application for Migration Certificate"</b> by eSigning Application form and Enclosure(s). I understand that the OTP I provide for authentication shall be used only for authenticating my identity through the Aadhaar Authentication system, for obtaining my e-KYC through Aadhaar e-KYC service and for the issuance of Digital Signature Certificate (DSC) for this specific transaction and for no other purposes. For the creation of DSC, I understand that the ones that shall be populated in the DSC generated by the CA and I provide my consent for the same. I also understand that the following fields in the DSC generated by the CA are mandatory and I give my consent for using the Aadhaar provided e-KYC information to populate the corresponding fields in the DSC. |     |                |                 |   |
|                                    | 1. Common Name (name as obtained from e-KYC)         2. Unique Identifier (hash of Aadhaar number)         3. Pseudonym (unique code sent by UIDAI in e-KYC response)         4. State or Province (state as obtained from e-KYC)         5. Postal Code (postal code as obtained from e-KYC)         6. Telephone Number (hash of phone as obtained from e-KYC)                                                                                                    |     |                |                 |   |
|                                    | I understand that ServicePlus shall ensure security and confidentiality of my personal identity data provided for the purpose of Aadhaar based authentication.                                                                                                    |     |                |                 |   |
|                                    | I agree with above user consent and eSign terms and conditions                                                                                                    |     |                |                 |   |
|                                    | Select authentication type to continue                                                                                                    |     |                |                 |   |
| Type here to search                | o # 🗖 💁 🗿 💁 🙆 🔺 🙆 🖛 🖓                                                                                                    | ê 🖬 | 4:<br>(小)) 5/2 | 52 PM<br>7/2021 | - |

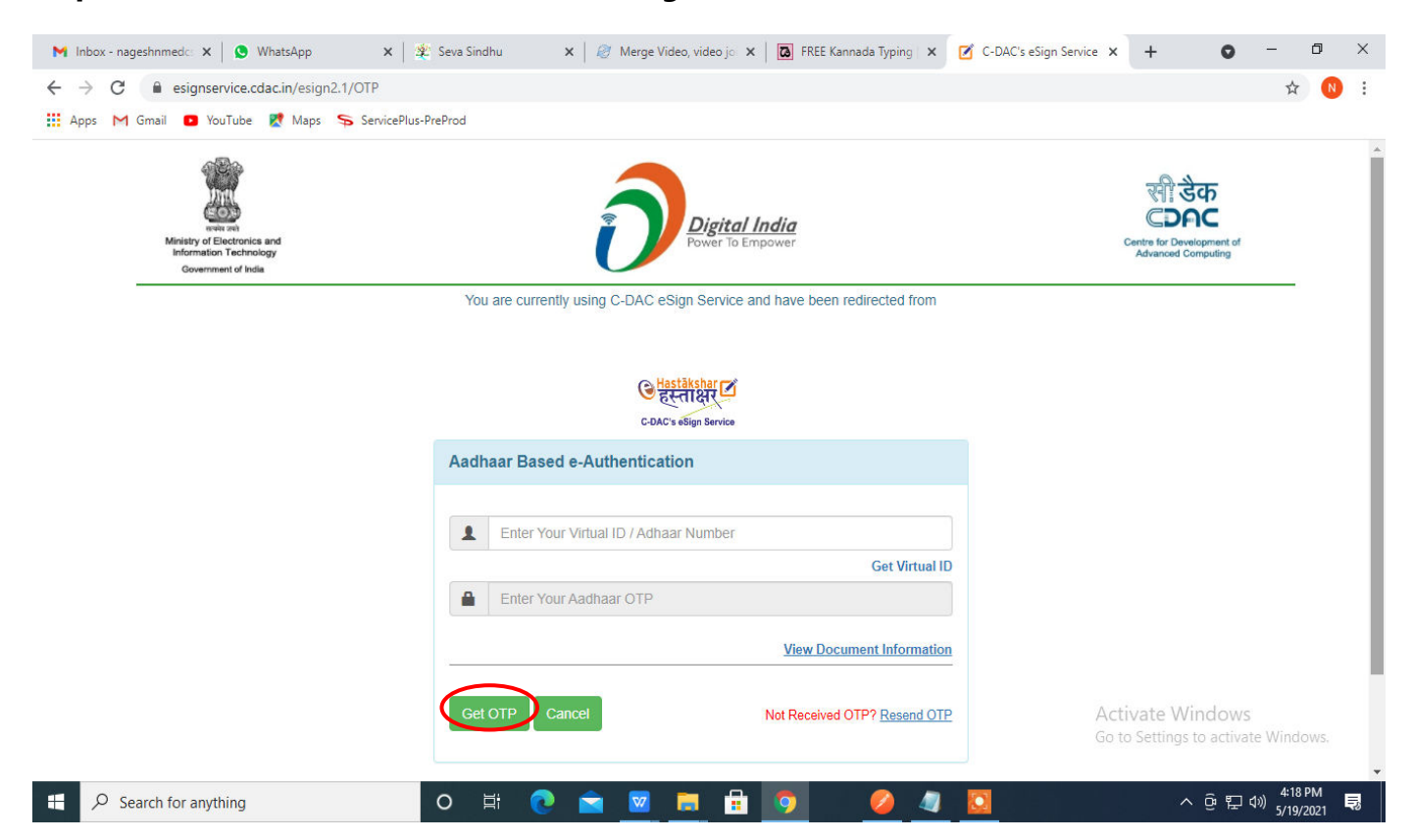

### Step 10 : Enter Aadhar Number and click on get OTP

Step 11 : Enter OTP and click on Submit

| M Inbox - nageshnmed: 🗙 🛛 S WhatsApp 🛛 🗙 🖉                                | Seva Sindhu 🗙 🛛 🥙 Merge Video, video jo 🗙 🗍 🖬 FREE Kannada Typing 🗙 🗹 | C-DAC's eSign Service 🗙 🕂 💿 – 🗇 🗙                                 |  |  |  |  |  |  |  |
|---------------------------------------------------------------------------|-----------------------------------------------------------------------|-------------------------------------------------------------------|--|--|--|--|--|--|--|
| ← → C                                                                     |                                                                       | or 🚖 🔃 🗄                                                          |  |  |  |  |  |  |  |
| 🗰 Apps M Gmail 🖸 YouTube Ҟ Maps 🦐 ServicePlus-                            | reProd                                                                |                                                                   |  |  |  |  |  |  |  |
| Example<br>Technology<br>Information Technology<br>Government of India    | Power To Empower                                                      | শি উক<br>CDCCC<br>Centro for Davelopment of<br>Advanced Computing |  |  |  |  |  |  |  |
| You are currently using C-DAC eSign Service and have been redirected from |                                                                       |                                                                   |  |  |  |  |  |  |  |
| CDAC + Gain Service                                                       |                                                                       |                                                                   |  |  |  |  |  |  |  |
|                                                                           | Aadhaar Based e-Authentication                                        |                                                                   |  |  |  |  |  |  |  |
|                                                                           | <b>1</b> 472245377750                                                 | I                                                                 |  |  |  |  |  |  |  |
|                                                                           | Get Virtual ID                                                        |                                                                   |  |  |  |  |  |  |  |
|                                                                           | ▲                                                                     |                                                                   |  |  |  |  |  |  |  |
|                                                                           | I have read and provide my consent <u>View Document Information</u>   |                                                                   |  |  |  |  |  |  |  |
|                                                                           | $\frown$                                                              |                                                                   |  |  |  |  |  |  |  |
|                                                                           | Submit Cancel Not Received OTP? Resend OTP                            | Activate Windows<br>Go to Settings to activate Windows.           |  |  |  |  |  |  |  |
|                                                                           |                                                                       | -                                                                 |  |  |  |  |  |  |  |
| E Search for anything                                                     | o # 💽 🖻 💆 🛱 🔯 🚺 🖉 🖉 🖉                                                 | 오. 연 및 예 5/19/2021 록                                              |  |  |  |  |  |  |  |

**Step 12 :** After Submit, acknowledgement will be generated. Acknowledgment consists of applicant details, application details and Submission Details for applicant's reference.

| WPS Office         Image: Total statute         Sign in P         Image: Glop Premium         Image: Total statute         Sign in P         Image: Glop Premium         Image: Total statute         Sign in P         Image: Glop Premium         Image: Total statute         Sign in P         Image: Glop Premium         Image: Glop Premium |                                                                                       |                                            |                                |                                                    |  |  |  |  |
|----------------------------------------------------------------------------------------------------|---------------------------------------------------------------------------------------|--------------------------------------------|--------------------------------|----------------------------------------------------|--|--|--|--|
| = Menu ∨ D D O V C ⊽ Home Insert Comment Edit Page Protect Tools & D O D : ^                                                                                                    |                                                                                       |                                            |                                |                                                    |  |  |  |  |
|                                                                                                    |                                                                                       |                                            |                                |                                                    |  |  |  |  |
| Edit PDF Edit Content * 🖾 Insert pictures Change fluid * Crop                                                                                                    | Page Split Page Header and Footer*                                                    | Background * Watermark * Attachment        | Link * Add Bookmark Feedback * | Close                                              |  |  |  |  |
|                                                                                                    |                                                                                       |                                            |                                | • =                                                |  |  |  |  |
| W                                                                                                    | ى.                                                                                    | <b>Ž</b> 1                                 |                                | K                                                  |  |  |  |  |
|                                                                                                    | 2                                                                                     |                                            |                                | D                                                  |  |  |  |  |
|                                                                                                    |                                                                                       |                                            |                                | C+                                                 |  |  |  |  |
|                                                                                                    | ಕರ್ನಾಟ                                                                                | ತಿಕ ಸರ್ಕಾರ                                 |                                | R                                                  |  |  |  |  |
| 0                                                                                                    | Sakala Acknowle                                                                       | dgement/ಸಕಾಲ ಸ್ವೀಕೃತಿ                      |                                |                                                    |  |  |  |  |
|                                                                                                    | Office Name /ಕಛೇರಿ ಹೆಸರು                                                              | Bangalore Water Supply and Sewerage Board  |                                | B                                                  |  |  |  |  |
| D <sub>a</sub>                                                                                                    | Sakala No/ಸಕಾಲ ಸಂಖ್ಯೆ                                                                 | BW003 S2 10000038                          |                                |                                                    |  |  |  |  |
|                                                                                                    | Application Date /ಅರ್ಜಿಯ ದಿನಾಂಕ                                                       | 01/09/2021                                 |                                | E                                                  |  |  |  |  |
|                                                                                                    | Service Requested /ವಿನಂತಿಸಿದ ಸೇವೆ                                                     | Water Supply/Sewerage<br>Complaints        |                                |                                                    |  |  |  |  |
|                                                                                                    | Applicant Name /ಅರ್ಭದಾರರ ಹೆಸರು                                                        | Harish Bayindra Kaddimani                  |                                | R                                                  |  |  |  |  |
|                                                                                                    | Applicant Address /ಅರ್ಜಿದಾರರ ವಿಳಾಸ                                                    | digdiOT                                    |                                |                                                    |  |  |  |  |
|                                                                                                    | Mobile No /ಮೊಬೈಲ್ ಸಂಖ್ಯೆ                                                              | 444444444                                  |                                | JE                                                 |  |  |  |  |
|                                                                                                    |                                                                                       | Type of document(s)                        |                                |                                                    |  |  |  |  |
|                                                                                                    |                                                                                       | Attached                                   |                                | _                                                  |  |  |  |  |
|                                                                                                    | and an and a second                                                                   |                                            |                                |                                                    |  |  |  |  |
|                                                                                                    | Documents Submitted                                                                   |                                            |                                |                                                    |  |  |  |  |
|                                                                                                    | งนอยของกงฉุษฐาตออดจ                                                                   |                                            |                                | <u>)=(</u>                                         |  |  |  |  |
|                                                                                                    |                                                                                       |                                            |                                |                                                    |  |  |  |  |
|                                                                                                    | Payment Status /వావశి సిశి                                                            | Not Applicable/ອາດປະລຸລາລີຍ                |                                |                                                    |  |  |  |  |
|                                                                                                    | Payment Mode /කෘත්ෂී බ්ගැන්                                                           | Not Applicable/ಅನ್ಗಯಸುವುದಿಲ್ಲ              |                                |                                                    |  |  |  |  |
|                                                                                                    | Transaction ID /ವ್ಷವಹಾರ ಐಡಿ                                                           | Not Applicable/ಅಸ್ವಯ ಸುವುದಿಲ್ಲ             |                                |                                                    |  |  |  |  |
|                                                                                                    | Transaction Date and Time /ನ್ನವಹಾರ ದಿನಾಂಕ                                             | Not Applicable/ಅಕ್ಷಯಸವುದಿಲ್ಲ               |                                |                                                    |  |  |  |  |
|                                                                                                    | Transaction Reference Number / ನೃವಹಾರ ಉಲ್ಲೇಖ<br>ಸಂಖ್ಯೆ (As applicable)                | Not Applicable/ಅಕ್ಷಯಸುವುದಿಲ್ಲ              |                                |                                                    |  |  |  |  |
|                                                                                                    | Total Amount Paid /ಒಟ್ಟು ಪಾವತಿಸಿದ ಮೊತ್ತ                                               | Not Applicable/ಅಸ್ವಯಸುವುದಿಲ್ಲ              |                                |                                                    |  |  |  |  |
|                                                                                                    | Application Fee /ಆರ್ಜಿ ಶುಲ್ಲ                                                          | Rs.660 Amount to be paid at KSRTC Division |                                |                                                    |  |  |  |  |
|                                                                                                    | Service Charge / \$100 au                                                             | Not Applicable/ອາດັບນະມິລາດີບ              |                                |                                                    |  |  |  |  |
|                                                                                                    | Transaction Charge /ವ್ರವಹಾರ ಶುಲ್ಲ                                                     | Not Applicable/ಅನ್ಗಯಸವುದಿಲ್ಲ               |                                |                                                    |  |  |  |  |
|                                                                                                    | Note:                                                                                 | •                                          |                                |                                                    |  |  |  |  |
| -                                                                                                    | 1. This service request will be processed with<br>15 ಕೆಲವರ ಡಿನಗಳಲ್ಲಿ ವಿಲೇ ಮನಡಲಾಗುವೃದು | in 15 working days. ಈ ಸೇವೆಯ ಅರ್ಜೆಯನ್ನು     |                                |                                                    |  |  |  |  |
| □ Navigation K < 1/2 > >                                                                                                    | ten ten an Sa                                                                         |                                            | 1 ö H B D O                    | 11 [〕] □ 60% + 50                                  |  |  |  |  |
| 🕂 $\mathcal{P}$ Type here to search O 🛱 🚼                                                                                                    | 🖻 💽 🧕 🖬                                                                               | a 🖬 🖡 🍕 🚾 🤇                                | 🤌 🔔 🤷 29°С                     | Partly sunny ^ 뎐 딛 데》 ENG 05:57<br>US 01-09-2021 🕏 |  |  |  |  |